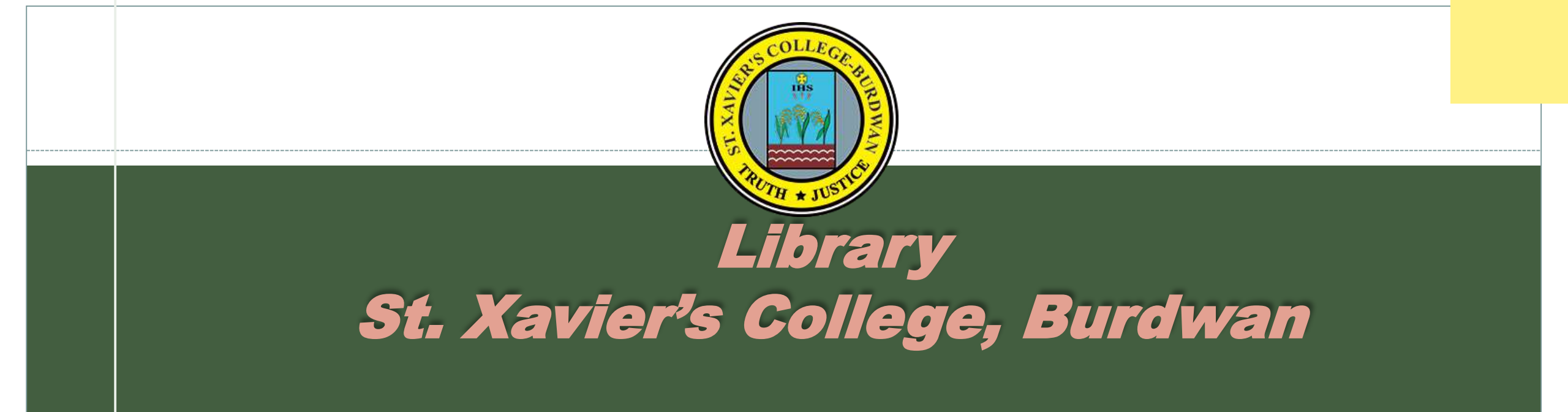

St. Xavier's Road, P.O - Sripally. Burdwan – 713103 Contact information of Librarian Mail id: libsxcbwn2019@gmail.com

## **GUIDE TO SEARCHING AVAILABLE LIBRARY RESOURCES THROUGH WEBOPAC**

## **(ONLINE PUBLIC ACCESS CATALOGUE)**

The SXCBWN Library is partially automated with the help of high quality, full-featured 'Integrated Library Management System (ILMS) ; popularly known as 'Koha'. This software provides an intuitive and user-friendly interface-OPAC for library users. Library users can easily search for available library resources, place holds and manage their accounts through WEBOPAC from anywhere anytime with an internet connection. It's a gateway to promote awareness and use of the Libray.

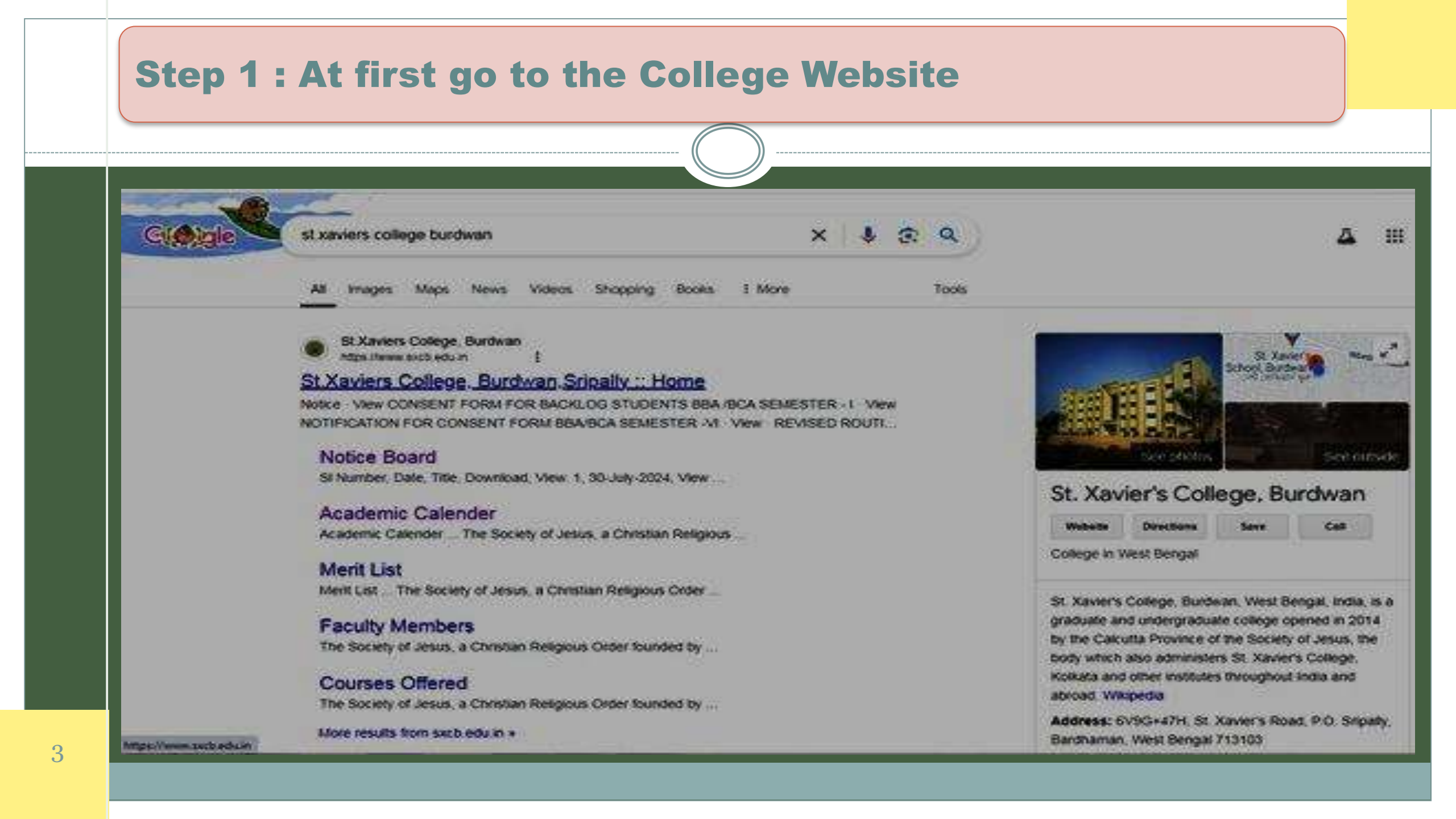

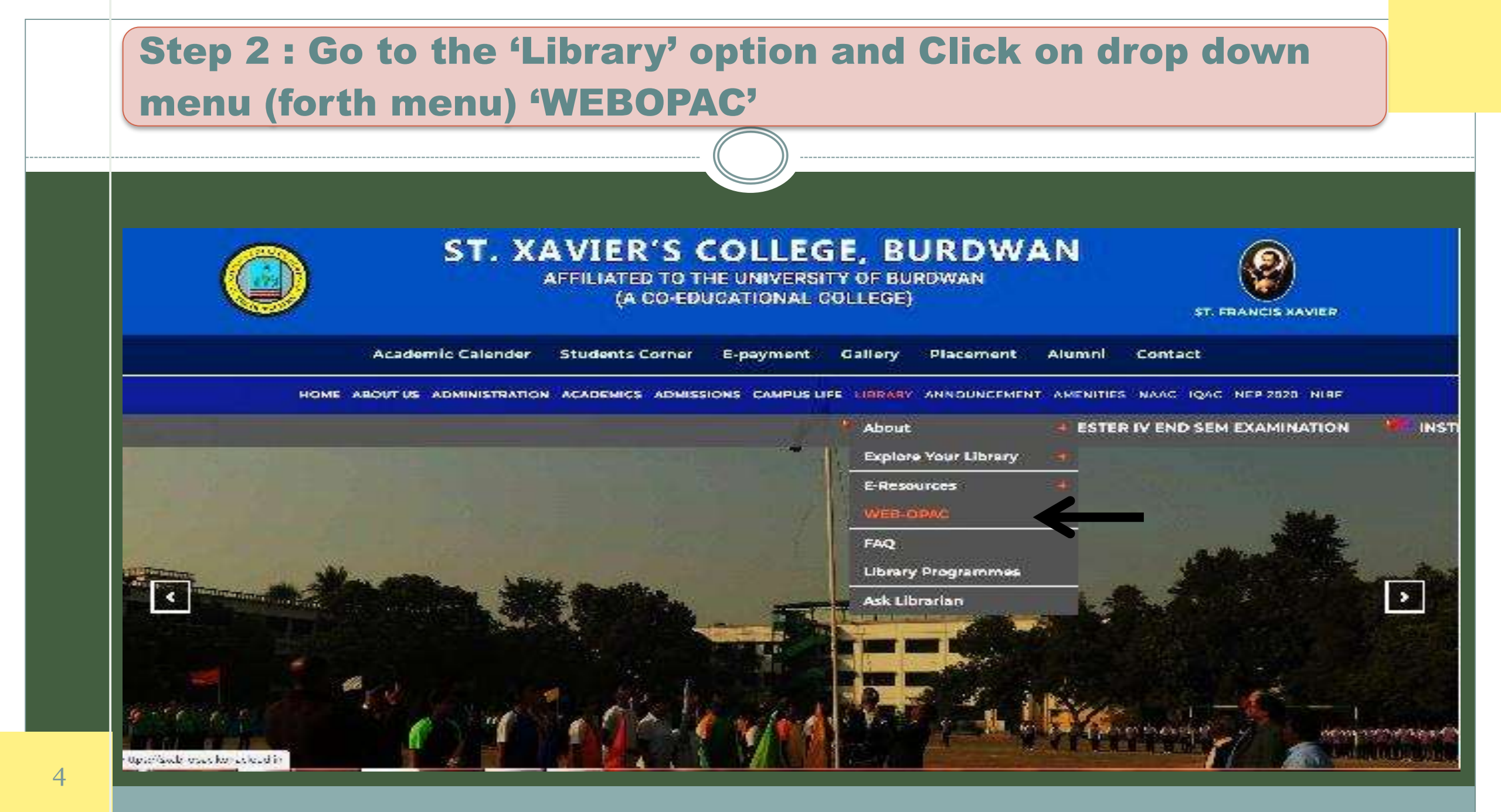

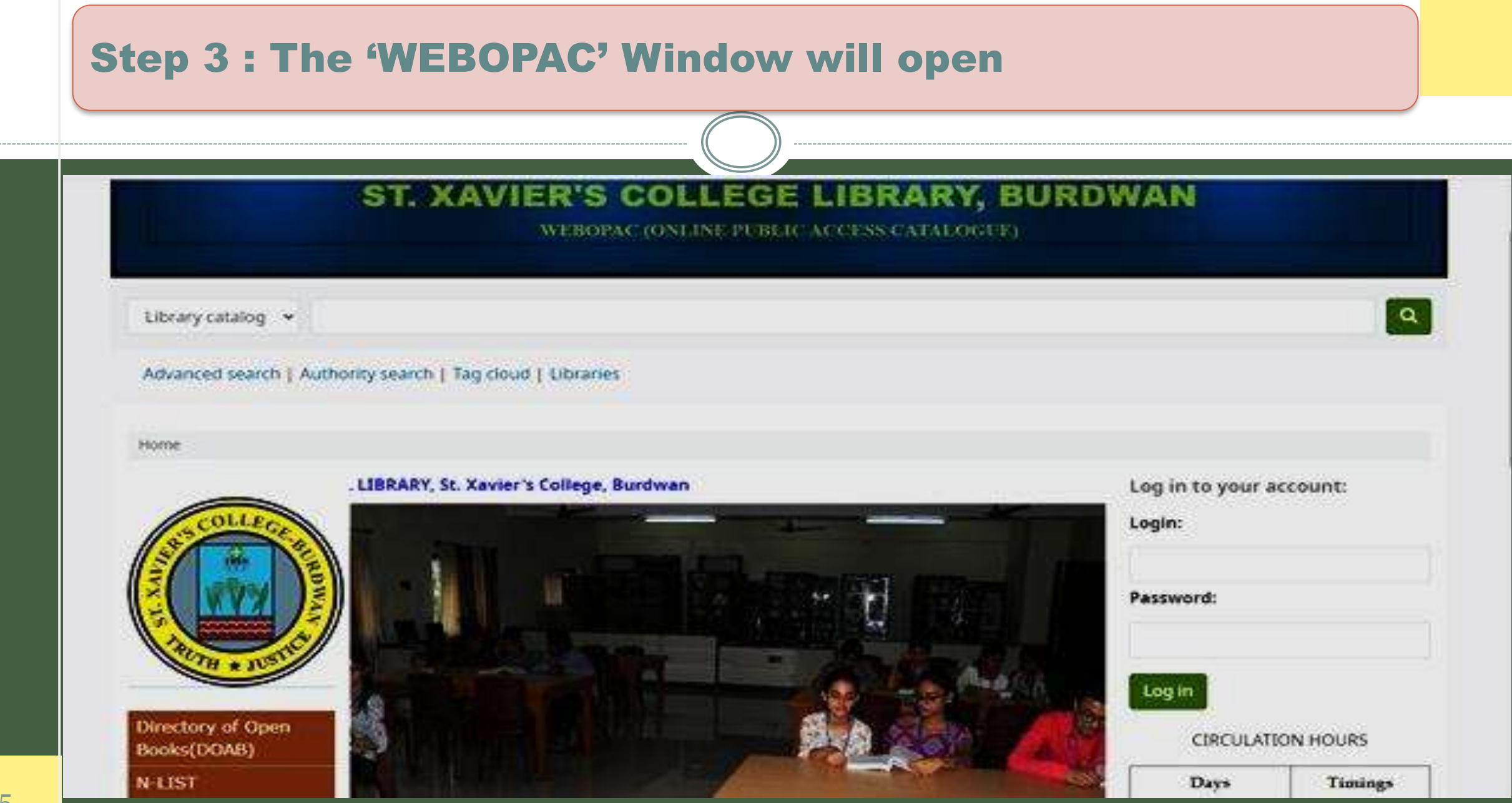

| ← → C                                                                                                    | cohacloud.in                          | 19 \$                                 |
|----------------------------------------------------------------------------------------------------|---------------------------------------|---------------------------------------|
| Økoha \ Cart IE!                                                                                                    | Lists -                               | Log in to your account Search history |
|                                                                                                    | WEBOPAC (ONLINE PUBLIC AC             | IBRARY, BURDWAN                       |
| Library catalog 👻                                                                                                    | WEBOPAC (ONLINE PUBLIC AC             | IBRARY, BURDWAN                       |
| Library catalog ~<br>Library catalog                                                                                       | WEBOPAC (ONLINE PUBLIC AC             | IBRARY, BURDWAN<br>CESS CATALOGUE)    |
| Library catalog ~<br>Library catalog<br>Title Auth<br>Author                                                               | WEROPAC (ONLINE PUBLIC AC             | IBRARY, BURDWAN<br>CESS CATALOGUE)    |
| Library catalog ~<br>Library catalog<br>Title Author<br>Subject<br>ISBN                                                    | hority search   Tag cloud   Libraries | IBRARY, BURDWAN<br>CESS CATALOGUE)    |
| Library catalog V<br>Library catalog<br>Title Author<br>Subject<br>ISBN<br>ISSN                                            | hority search   Tag cloud   Libraries |                                       |
| Library catalog<br>Library catalog<br>Title<br>Author<br>Subject<br>ISBN<br>ISSN<br>Series<br>Call number                  | hority search   Tag cloud   Libraries | Log in to your account:               |
| Library catalog<br>Library catalog<br>Title<br>Author<br>Subject<br>ISBN<br>ISSN<br>Series<br>Call number<br>Accession No. | hority search   Tag cloud   Libraries | Log in to your account:<br>Login:     |

|                                                                                                    |                                                                                                    | )                                                                                   |                                                                                                    |                                                     |
|----------------------------------------------------------------------------------------------------|----------------------------------------------------------------------------------------------------|-------------------------------------------------------------------------------------|----------------------------------------------------------------------------------------------------|-----------------------------------------------------|
| C 🕯 https://sxdb-opac                                                                                                    | kohacloud.in/cgi-bin/koha/opac-search.pl?idx=8.q=Geography+of+India8weight_search=1                                                                                                    | ₽ \$ <b>□ {</b> C •                                                                 | https://sxcb-opac.kohadoud.in/cgi-bin/koha/opac-search.pl/lidx=8iq=Geography+of+India8ivei                                                                                                    | ght_search=1                                        |
| Refine your search                                                                                                    | Your search returned 24 results. 📓                                                                                                    |                                                                                     | 1 2 Next 30 Last 30                                                                                                    | Relevance                                           |
| Availability                                                                                                    | 1 2 Next » Last » Relevance                                                                                                    | *                                                                                   | ✔ Unhighlight   Select all Clear all   Select titles to:                                                                                                    | Addito 👻 Save 🔋 Place hold                          |
| Limit to records with<br>available items<br>Authors                                                                                                    | 🖊 Unhighlight   Select all Clear all   Select titles to: Add to 👻 Save 📕 Place hold                                                                                                    |                                                                                     | 6. India : a regional geography / editor R.L.Singh                                                                                                    |                                                     |
| Baral,Ashis<br>Bhaduri,Sukla<br>Roy,Prithwish<br>Ahmad,Aijazuddin<br>Chandna,R.C.<br>Show more<br>Collections<br>Non-fiction<br>Holding libraries<br>Bio-Technology<br>Departmental Library<br>Geography<br>Departmental Library | <ul> <li>Space, society, and geography / edited by Swapna Banerjee-Guha ; University of Mumbai. Departmen<br/>Geography.</li> <li>by</li> <li>National Seminar on "Indian Social Geography in the 21st Century, Challenges and Prospects" (2000 : Department o<br/>University of Mumbai); University of Mumbai  <br/>Guha, Swapna Banerjee [ed.]<br/>Material type: Text; Format: print; Literary form: Not fiction<br/>Language: English<br/>Publication details: New Delhi: Rawat Publications, c2004<br/>Availability: Items available for Ioan: Geography Departmental Library (1) [Cal number: 304.20954 S].</li> </ul> | t of No cover<br>image<br>available<br>No cover<br>image<br>available<br>Geography, | by Singh, R.L. [ed.]<br>Material type: Text<br>Language: English<br>Publication details: Varanasi : National Geographical Society of J<br>Availability: <b>Drems available for Ioan: Geography Departmenta</b><br><b>Availability: Drems available for Ioan: Geography Departmenta</b><br><b>Availability: Drems available for Ioan: Geography Departmenta</b><br><b>Drems for Ioan: Geography Departmenta</b><br><b>Drems for Ioan: Geography Departmenta</b><br><b>Drems for Ioan: Geography Departmenta</b><br><b>Drems for Ioan: Geography Departmenta</b><br><b>Drems for Ioan: Geography Departmenta</b><br><b>Drems for Ioan: Geography Departmenta</b><br><b>Drems for Ioan: Geography Departmenta</b><br><b>Drems for Ioan: Geography Departmenta</b><br><b>Drems for Ioan: Geography Departmenta</b><br><b>Drems for Ioan: Geography Departmenta</b><br><b>Drems for Ioan: Geography Departmenta</b><br><b>Drems for Ioan: Geography Departmenta</b><br><b>Drems for Ioan: Geography Depar</b> | India 2014<br>Itbrary (2) [Call number: 915.41, -]. |
| JOURNALS AND<br>NAGAZINES<br>Item types<br>Books<br>Continuing Resources                                                                                                    | Add to cart      Add to cart      Geography of India / by R.C.Tiwari                                                                                                    |                                                                                     | Language: English<br>Publication details: Kolkata : Orient Congreve, 2003<br>Availability: <b>Demis available for Ioan: Geography</b> Departmenta                                                                                                    | l Library (1) (Call number: 915.4 P.PAL)            |

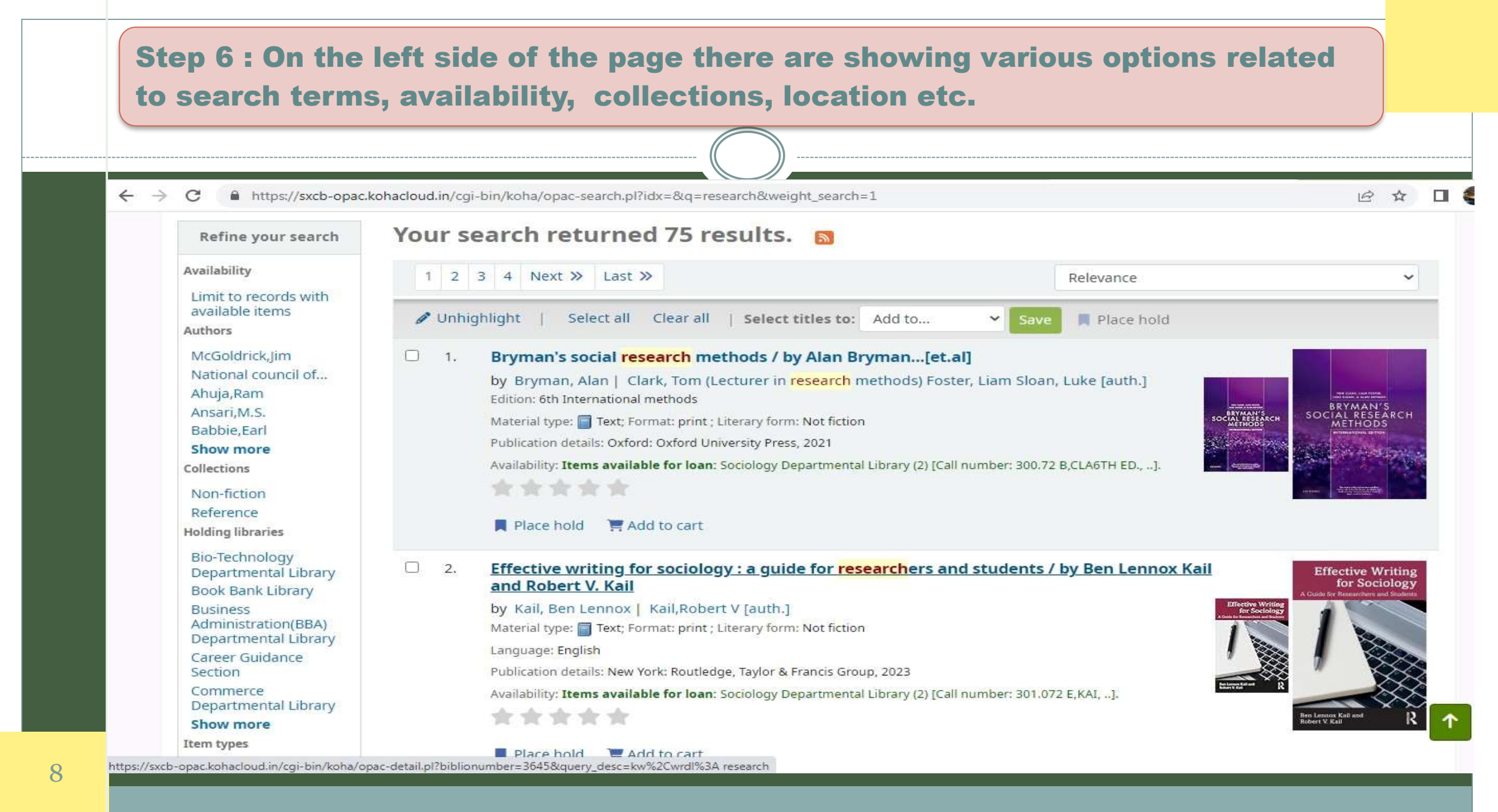

Step 7 : Click on the item according to your requirement, the bibliographic details and other informations such as no. of copies available, location, collection, status can be viewed.

|                                                                  |                                                                                                    |                                           |                                                   | 5N                                                          | rmal view                                            | MARC view                      | E 1580 view       |                    |                         |                           | -                                              |
|------------------------------------------------------------------|----------------------------------------------------------------------------------------------------|-------------------------------------------|---------------------------------------------------|-------------------------------------------------------------|------------------------------------------------------|--------------------------------|-------------------|--------------------|-------------------------|---------------------------|------------------------------------------------|
| Home > Advanced search                                           | Results of search for 'Research', page 1 of 4                                                                                                    |                                           |                                                   | Bry                                                         | man's soc                                            | ial resea                      | rch meth          | ods / by /         | Alan Bryn               | nan[et.al]                | E Browse results Previous Back to results Next |
| Refine your search                                               | Your search returned 75 results. 👩 📿                                                                                                    | lick on the item                          | Bitmun<br>Sona Res<br>Minor                       | don By: Br<br>Contr<br>Natar                                | iman, Alan<br>butorist: Clirk, T<br>al type: @Text   | oto (Lecturer in a             | esearch method    | ij Foster, Liam Sk | san, Luke (auth.)       |                           | 8 Print                                        |
| vailability                                                      | 1 2 3 4 Next » Last »                                                                                                    | Relevance                                 | v Insection in                                    | Public<br>Editor                                            | tion details: Oxfo<br>: 6th Internationa             | nd: Oxford Unive<br>Il methods | rsity Press, 2021 |                    | Bib                     | oliogra                   | phic details                                   |
| Limit to records with<br>available items<br>uthors               | ✔ Unhighlight   Select all Clear →   Select titles to: Add to                                                                                                    | Y Save Place hold                         | Subjectists FEEE                                  | Ceson<br>ISBN:<br>APCH WETHODS-S<br>or 300.72 BCLA          | ption: 607p, pbk<br>H780192895042<br>Octim: Research |                                | H<br>C            | oldi<br>opie:      | ngs :<br>s ava          | no. of<br>ilable          | searches +                                     |
| McGoldrick,Jim<br>National council of<br>Ahuja,Ram<br>Ansari M S | <ul> <li>Bryman's social research methods / by Alan Bryman[e<br/>by Bryman, Alan   Clark, Tom (Lecturer in research methods) For<br/>Edition: 6th International methods</li> </ul> | rt.al]<br>oster, Liam Sloan, Luke [auth.] | Tags from this is<br>to the the the<br>Holdings ( | brary: No tags from<br>It Asserge ration<br>2.) Title motiv | nthis Today for th<br>Ng: 0.0 (0 votes)<br>Hs (1)    | ist<br>intents(0)              | Loca<br>av        | tion<br>vailal     | : Sho<br>ole in<br>Depa | wing t<br>the So<br>rtmen | he book is<br>ciology<br>t                     |
| Babbie Earl                                                      | Material type: Text; Format: print ; Literary form: Not fiction Publication details: Oxford: Oxford University Press, 2021                                                         | astruktionaria<br>wethods                 | Item type                                         | Current<br>library                                          | Collection :                                         | Call<br>number ;               | Copy<br>number    | ; Status           | ; Date due ;            | Barcode ;                 |                                                |
| lections<br>Ion-fiction                                          | Availability: <b>Items available for loan</b> : Sociology Departmental Library (2) (                                                                                               | Call number: 300.72 B,CLA6TH ED, _].      |                                                   | Seciology<br>Department                                     | Non-fiction                                          | 300.72<br>8,CLA6TH             | Copy 1            | Available          |                         | 4434                      |                                                |
| eference                                                         | Blace hold De Add to cart                                                                                                    |                                           | 500K5                                             | aituorary                                                   | 4                                                    | shelf)                         |                   |                    |                         |                           | Collection<br>Code                             |

## **Step 8 : Check the 'Item Status' which indicates whether an item is Available,** 'Checked out' or in some other state. $\leftarrow \rightarrow$ C https://sxcb-opac.kohacloud.in/cgi-bin/koha/opac-detail.pl?biblionumber=26988/guery\_desc=kw%2Cwrdl%3A%20Biochemistry G 白白 Place hold Material type: 🔄 Text Language: English Print Publication details: New Delhi : The Health Sciences Publisher 2016 Edition: 2 nd ed 🗮 Add to your cart Image from Amazon.com Description: 244p. pbk / Unhighlight ISBN: 9789351529941 Showing 3 available Subject(s): PRACTICAL BIOCHEMISTRY ▲ Save record copies DDC classification: 574.19207 P.DAM Q More searches -Tags from this library: No tags from this library for thi ue. Log in to add tags. Average ration 0.0 (0 votes) Showing the due date Holding Title notes (1) Comments (0) of the checked out item Current Call Copy Item type Collection number number library Status Date due Barcode Non-fiction Copy 1 Bio-574.19207 Checked out 08/13/2024 3171 D Technology P.DAM Showing one copy is Department Books (Browse al Library 'Checked out' shelf) Bio-Non-fiction 574.19207 Copy 2 Available 3172 $\square$ Technology P.DAM 2ND Showing other 2 copies ED. (Browse Books Department al Library shelf) are 'Available'

10

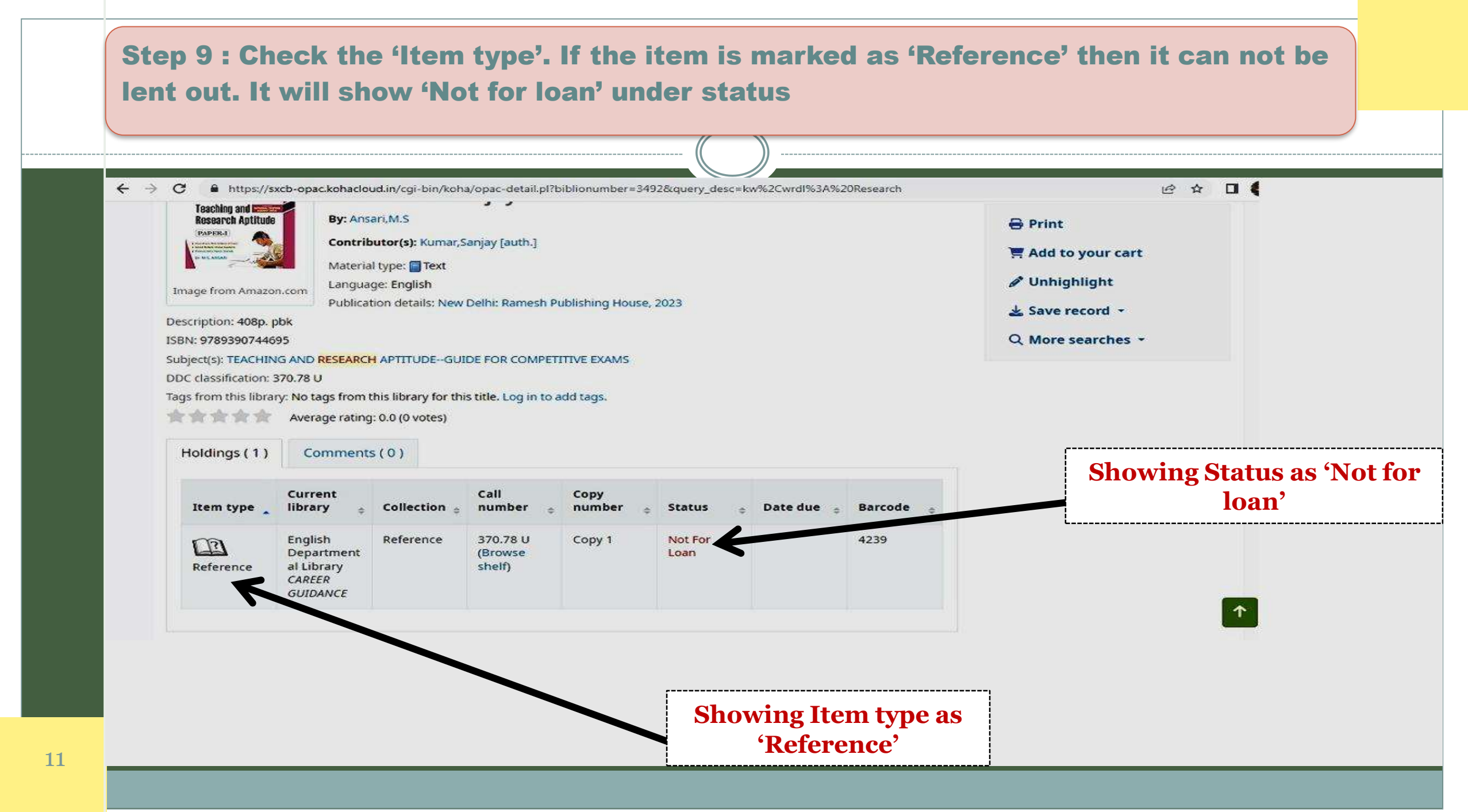

|                                                             |                                                                    | (( ))                         |                   |                         |
|-------------------------------------------------------------|--------------------------------------------------------------------|-------------------------------|-------------------|-------------------------|
| > C = ht                                                    | tps://sxcb-opac.kohacloud.in/cgi-t                                 | pin/koha/opac-main.pl         | • 100             | G e                     |
|                                                             | ST. X                                                              | AVIER'S COLLEG                | E LIBRARY, BUR    | DWAN                    |
|                                                             |                                                                    | WEBOPAC (ONLINE PUBI          | ACCESS CATALOGUE) |                         |
| Library ca                                                  | atalog ~                                                           |                               |                   |                         |
| Advanced                                                    | search   Juthority search                                          | Tag cloud   Libraries         |                   |                         |
| Home                                                        |                                                                    |                               |                   |                         |
| , isting.                                                   | LIBRARY,                                                           | St. Xavier's College, Burdwan |                   | Log in to your account: |
|                                                             |                                                                    |                               |                   | Password:               |
|                                                             | search   Authority search                                          | Tag cloud   Libraries         |                   |                         |
| Advanced                                                    |                                                                    |                               |                   |                         |
| Advanced                                                    | lvanced search                                                     |                               |                   |                         |
| Advanced<br>Home > Ad<br>Advanc<br>Search for               | wanced search<br>ed search                                         |                               |                   |                         |
| Advanced<br>Home > Ad<br>Advanc<br>Search for               | wanced search<br>ced search<br>r:<br>Keyword                       | ~1                            |                   | 10                      |
| Advanced<br>Home > Ad<br>Advanc<br>Search for<br>and<br>and | Nanced search<br>red search<br>re<br>Keyword<br>Keyword            | ~  <br>~                      |                   |                         |
| Advanced<br>Home > Ad<br>Advanc<br>Search for<br>and<br>and | Manced search<br>ced search<br>r:<br>Keyword<br>Keyword<br>Keyword | ~  <br>~  <br>~               |                   |                         |

**Log in to your account :** On the above right hand side of the WEBOPAC page click on 'Log In to your account' option or on the right hand side of the page go to the 'Log in' panel. Type your registered Username and Password to log in to your account.

| SKORU SCORE COM                    | Log in to your account | of in to your account pearen nistory its |
|------------------------------------|------------------------|------------------------------------------|
| ST.                                | XAV<br>Login:          | REHMAN                                   |
|                                    | Your ID                |                                          |
| Library catalog 🗢                  | Password:              |                                          |
| Advanced search   Authority search | Tag clo                |                                          |
| Home                               | Log in                 | Log in to your account:                  |
|                                    | Weite                  |                                          |
| COLLEGE                            | Weit                   | Login:                                   |

After Log in Users can know their Reading history (Checked out details), Search history with date and time, can check their Personal Details, Overdue Charges(if any) etc.

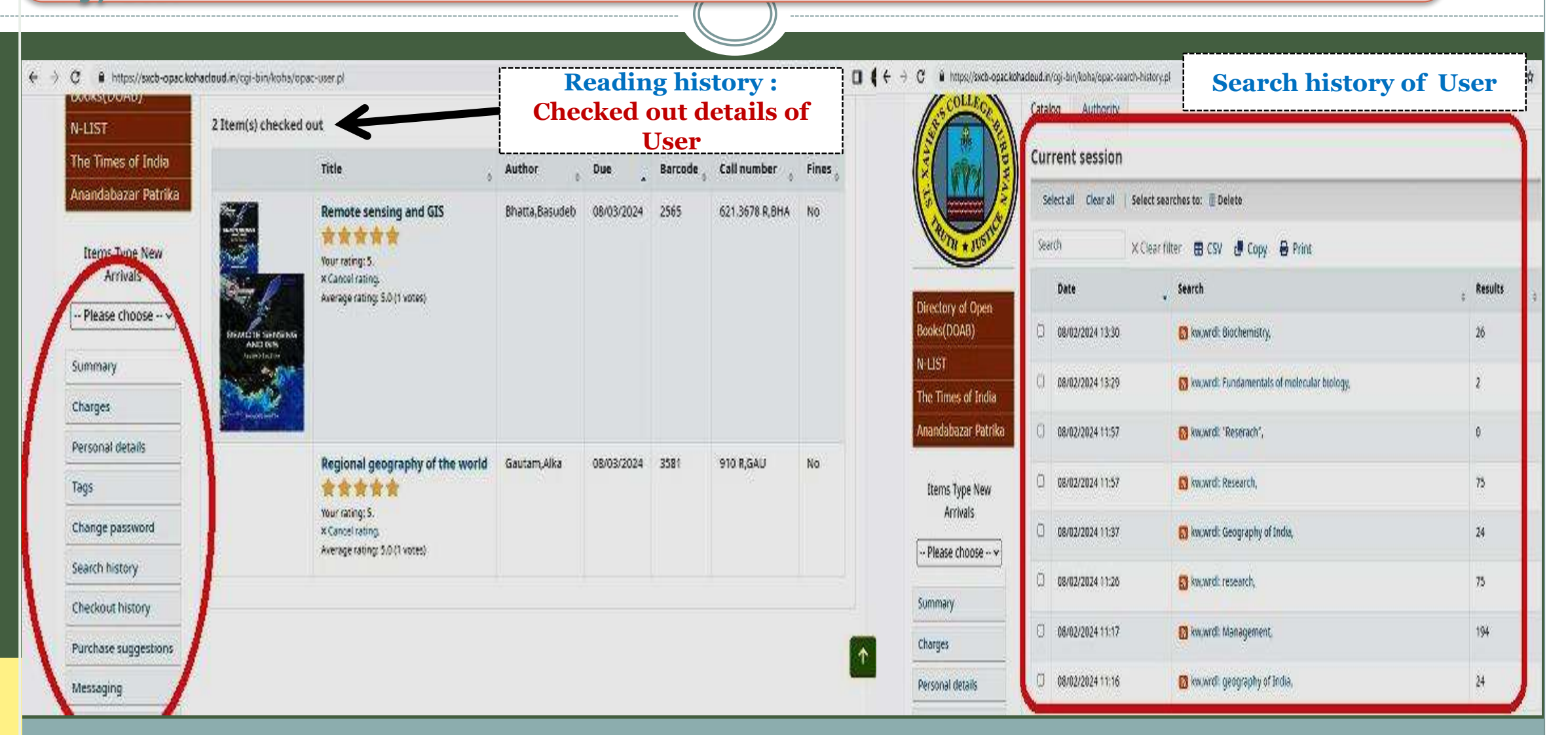

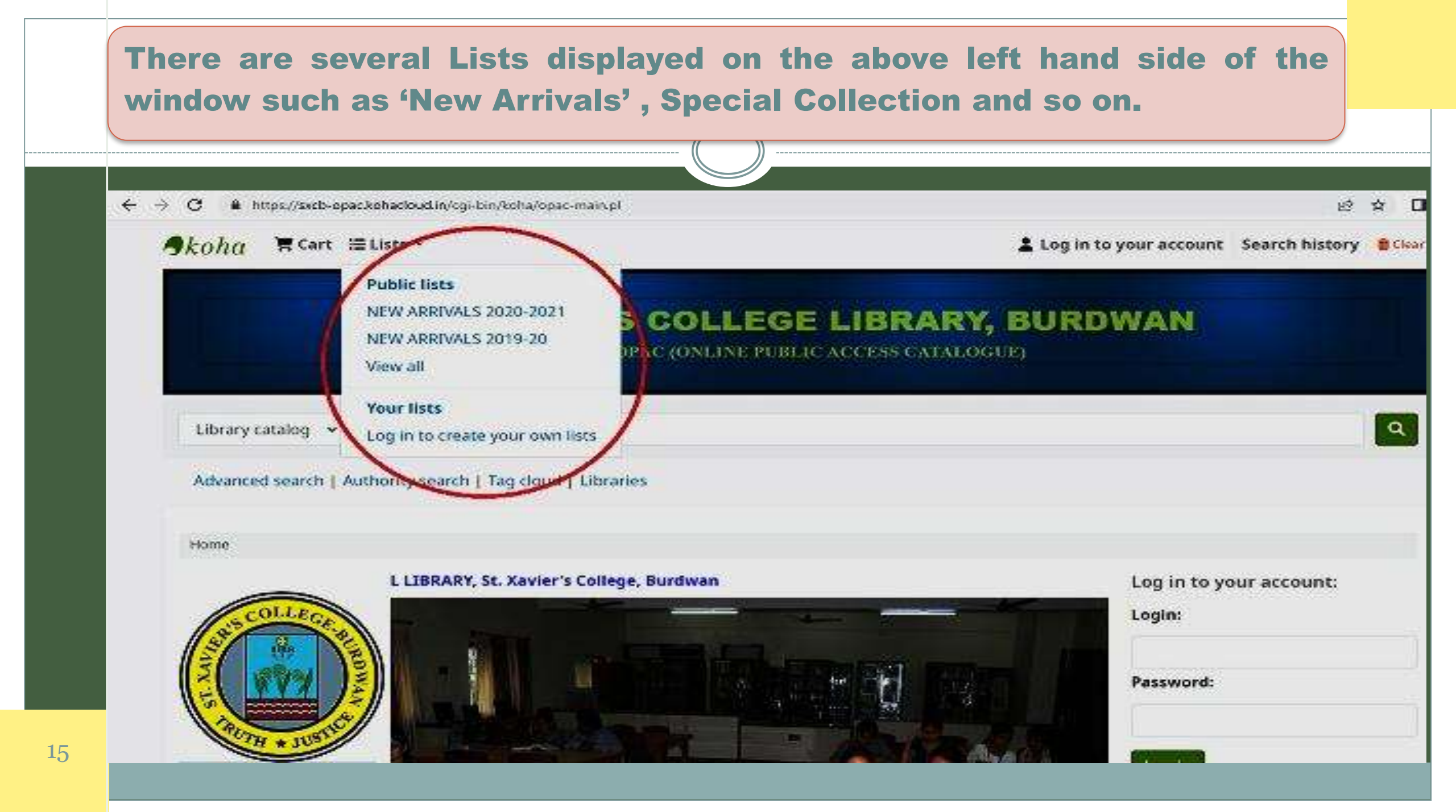

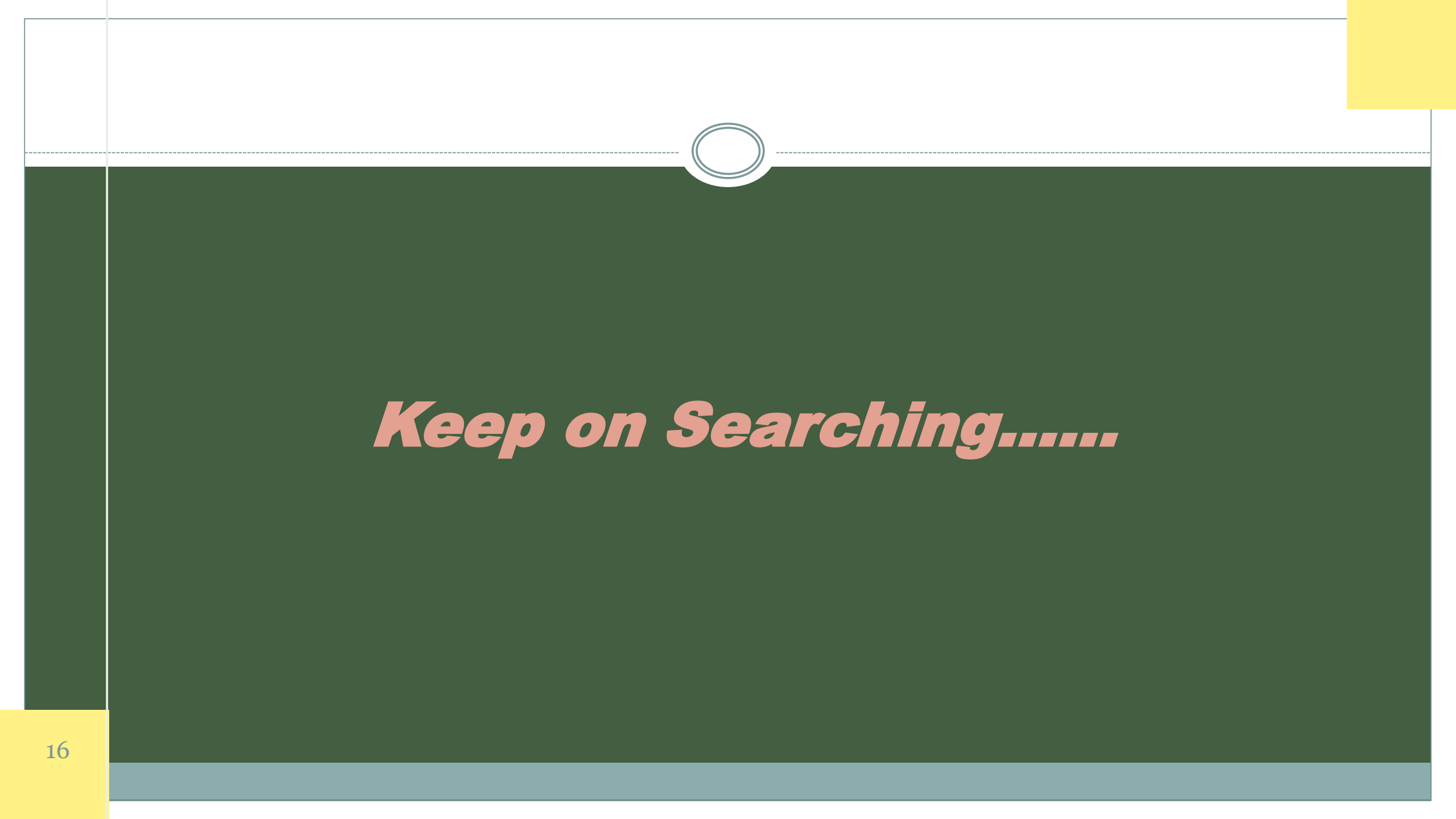